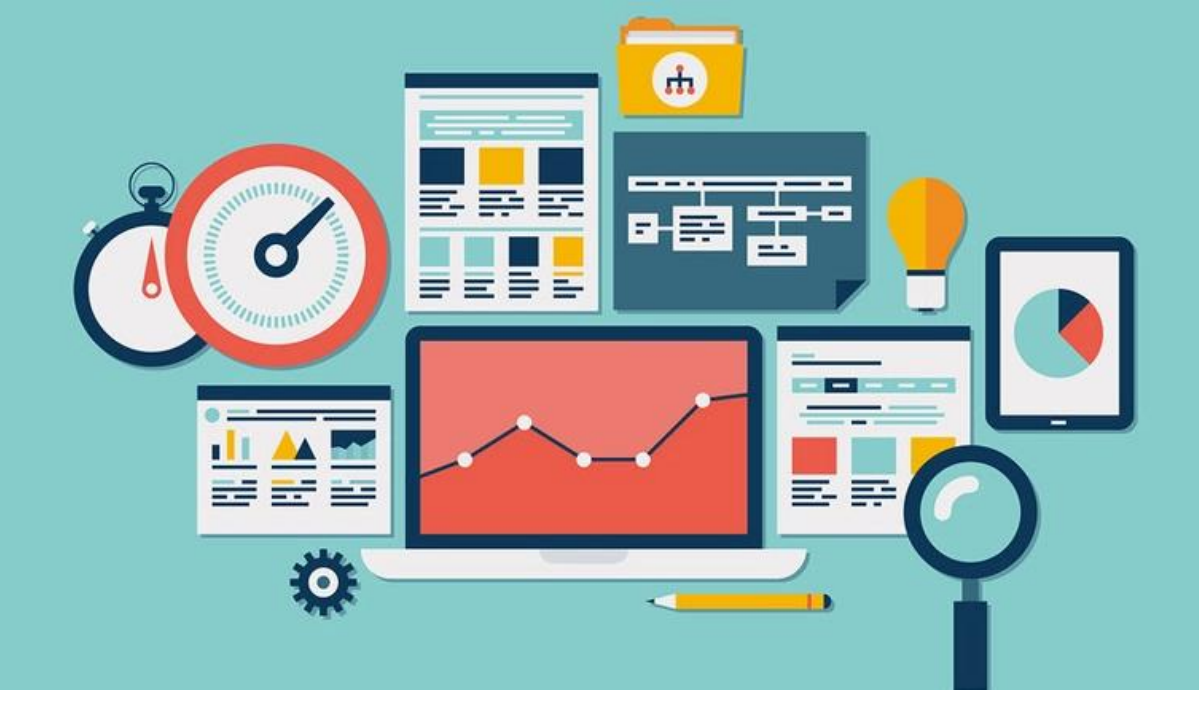

# **SESSION-6: STATA DATA ANALYSIS AND VISUALIZATION**

Course detail: <u>http://julhas.com/jsedutech/stata-level-one.html</u> Mentor: Julhas Sujan

**Session Outline:** 

- Append, Merge, Substring, Concat commands
- Example: how to make age groups from age
- Basic and advance statistical graphs bar, column, histogram, line, box

#### Lession-1: Append, Merge, Substring and Concat commands

• Append: Appending two datasets require that both have variables with exactly the same name. **Step-1:** Copy our example dataset and keep the variables name as it is. Then add some data in the new dataset and save as Dataset-2.

| int 🔻 🔞 Photo Print |                   |                   |       |  |  |  |  |  |  |  |
|---------------------|-------------------|-------------------|-------|--|--|--|--|--|--|--|
| Name                | Date modified     | Туре              | Size  |  |  |  |  |  |  |  |
| 🛛 Dataset-1         | 4/11/2021 9:55 PM | Microsoft Excel W | 12 KB |  |  |  |  |  |  |  |
| 📭 Dataset-2         | 4/11/2021 9:55 PM | Microsoft Excel W | 12 KB |  |  |  |  |  |  |  |

We want to append Dataset-2 with Dataset-1. So, the columns/ variables name should be exactly same as Dataset-1.

#### Excel Dataset-1: (Data from 1-30)

|   | Δ   | B      | C   | D                         | F F        |           | G               | н            |
|---|-----|--------|-----|---------------------------|------------|-----------|-----------------|--------------|
| 1 | s/N | Gender | Age | Case definition           | Inicial We | Current V | Site of Disease | Outcome      |
| 2 | 1   | Female | 32  | Clinically diagnosed case | 58.0       | 58.0      | Extrapulmonary  | Successful   |
| 3 | 2   | Female | 19  | Clinically diagnosed case | 40.0       | 40.0      | Pulmonary       | Unsuccessful |
| 4 | 3   | Male   | 58  | Clinically diagnosed case | 64.0       | 64.0      | Extrapulmonary  | Successful   |
| 5 | 4   | Female | 28  | Clinically diagnosed case | 25.0       | 25.0      | Extrapulmonary  | Unsuccessful |
|   |     |        |     |                           |            |           |                 |              |

#### Excel Dataset-2: (New data from 31-35)

|   | А   | В      | С   | D                           | E          | F         | G               | н            |
|---|-----|--------|-----|-----------------------------|------------|-----------|-----------------|--------------|
| 1 | S/N | Gender | Age | Case definition             | Inicial We | Current V | Site of Disease | Outcome      |
| 2 | 31  | Female | 25  | Clinically diagnosed case   | 29.0       | 29.0      | Pulmonary       | Unsuccessful |
| 3 | 32  | Male   | 60  | Clinically diagnosed case   | 56.0       | 56.0      | Extrapulmonary  | Unsuccessful |
| 4 | 33  | wale   | 57  | Clinically diagnosed case   | 50.0       | 50.0      | Extrapulmonary  | Unsuccessful |
| 5 | 34  | Male   | 55  | Clinically diagnosed case   | 60.0       | 60.0      | Extrapulmonary  | Unsuccessful |
| 5 | 35  | Female | 30  | Bacteriologically confirmed | 44.0       | 44.0      | Extrapulmonary  | Successful   |
| 7 |     |        |     |                             |            |           |                 |              |

**Step-2:** Now you need to convert the two datasets in Stata .dta format (you can find the data import process in our session-4).

| Name      | Date modified      | Туре          | Size |
|-----------|--------------------|---------------|------|
| Dataset-1 | 4/17/2021 3:16 PM  | Stata Dataset | 8 KB |
| Dataset-2 | 4/20/2021 12:08 PM | Stata Dataset | 6 KB |

Step-3: Open the Dataset-1 and you can see the following data with 30 records

| · · · | . 📑 🖻 |        | <b>Q Y</b> | -                                |              |              |                |              |   |                    |                 |       |
|-------|-------|--------|------------|----------------------------------|--------------|--------------|----------------|--------------|---|--------------------|-----------------|-------|
|       |       | sn[1]  |            | 1                                |              |              |                |              |   |                    |                 |       |
|       | sn    | gender | age        | casedefinition                   | inicialwei~t | currentwei~t | siteofdisease  | outcome      | ^ | Variables          |                 |       |
| 1     | 1     | Female | 32         | Clinically diagnosed case        | 58           | 58           | Extrapulmonary | Successful   |   | K Filter variables | here            |       |
| 2     | 2     | Female | 19         | Clinically diagnosed case        | 40           | 40           | Pulmonary      | Unsuccessful |   | Name               | Label           | Type  |
| 3     | 3     | Male   | 58         | Clinically diagnosed case        | 64           | 64           | Extrapulmonary | Successful   |   |                    | S/N             | bute  |
| 4     | 4     | Female | 28         | Clinically diagnosed case        | 25           | 25           | Extrapulmonary | Unsuccessful |   | v gender           | Gender          | strfi |
| 5     | 5     | Male   | 23         | Clinically diagnosed case        | 45           | 45           | Extrapulmonary | Successful   |   | Ø general<br>Ø age | Age             | byte  |
| 6     | 6     | Female | 35         | Clinically diagnosed case        | 68           | 68           | Extrapulmonary | Successful   |   | ✓ casedefinition   | Case definition | str32 |
| 7     | 7     | Male   | 78         | Clinically diagnosed case        | 50           | 50           | Pulmonary      | Unsuccessful |   | ✓ inicialweight    | Inicial Weight  | byte  |
| 8     | 8     | Female | 35         | Bacteriologically confirmed case | 65           | 65           | Extrapulmonary | Unsuccessful |   | currentweight      | Current Weight  | byte  |
| 9     | 9     | Male   | 17         | Clinically diagnosed case        | 46           | 46           | Extrapulmonary | Unsuccessful |   | ☑ siteofdisease    | Site of Disease | str14 |
| 8     | 10    | Female | 26         | Clinically diagnosed case        | 53           | 53           | Extrapulmonary | Successful   |   | ✓ outcome          | Outcome         | str12 |
| 1     | 11    | Female | 27         | Clinically diagnosed case        | 44           | 44           | Pulmonary      | Successful   |   |                    |                 |       |
| 2     | 12    | Female | 16         | Clinically diagnosed case        | 54           | 54           | Extrapulmonary | Successful   |   | <                  |                 |       |
| 3     | 13    | Male   | 55         | Clinically diagnosed case        | 50           | 50           | Extrapulmonary | Unsuccessful |   | variables Snapsho  | ots             |       |
| 4     | 14    | Male   | 55         | Clinically diagnosed case        | 57           | 57           | Extrapulmonary | Unsuccessful |   | Properties         |                 |       |
| 5     | 15    | Female | 17         | Clinically diagnosed case        | 35           | 35           | Extrapulmonary | Unsuccessful |   | ▲ Variables        |                 |       |
| 6     | 16    | Female | 25         | Clinically diagnosed case        | 45           | 45           | Extrapulmonary | Unsuccessful |   | Name               | sn              |       |
| 7     | 17    | Female | 67         | Clinically diagnosed case        | 45           | 45           | Pulmonary      | Successful   |   | Label              | S/N             |       |
| 8     | 18    | Male   | 48         | Clinically diagnosed case        | 49           | 49           | Extrapulmonary | Successful   |   | Туре               | byte            |       |
| 9     | 19    | Male   | 65         | Clinically diagnosed case        | 40           | 40           | Pulmonary      | Unsuccessful |   | Format             | %8.0g           |       |
| 0     | 20    | Female | 65         | Clinically diagnosed case        | 42           | 42           | Extrapulmonary | Unsuccessful |   | Value label        |                 |       |
| 1     | 21    | Male   | 36         | Clinically diagnosed case        | 64           | 64           | Pulmonary      | Unsuccessful |   | A Data             |                 |       |
| 2     | 22    | Male   | 4          | Clinically diagnosed case        | 17           | 17           | Extrapulmonary | Unsuccessful |   | Frame              | default         |       |
| 3     | 23    | Female | 60         | Clinically diagnosed case        | 45           | 45           | Extrapulmonary | Successful   |   | Filename           | Dataset-1.dt    | 8     |
| 4     | 24    | Female | 25         | Clinically diagnosed case        | 29           | 29           | Pulmonary      | Unsuccessful |   | Label              |                 |       |
| 15    | 25    | Male   | 68         | Clinically diagnosed case        | 56           | 56           | Extrapulmonary | Unsuccessful |   | Notes              |                 |       |
| 6     | 26    | Male   | 57         | Clinically diagnosed case        | 50           | 50           | Extrapulmonary | Unsuccessful |   | Variables          | 8               |       |

#### Step-04: Go to Stata >> Data >> Combine Datasets >> Append Datasets

Stata/MP 16.0 - F:\Skill Developments\Stata Course\All Sessions\Level-1\Session-6\Dataset-2.dta

| File Edit                              | Data Graphics Statist                                                                            | tics Use           | r Window Help                                                                                                    |
|----------------------------------------|--------------------------------------------------------------------------------------------------|--------------------|----------------------------------------------------------------------------------------------------|
| ビ 🗄 🖨 📔                                | Describe data                                                                                    | •                  | 0 - 0                                                                                                    |
| History<br>Filter cor                  | Data Editor<br>Create or change dat                                                              | )<br>a ⊧           | 800-STATA-PC http://www.stata.com<br>979-696-4600 stata@stata.com                                                                                                    |
| # Commar<br>1 append u<br>2 save "F:\S | Variables Manager<br>Frames Manager<br>Data utilities<br>Sort                                    | Þ                  | 979-696-4601 (Tax)<br>user 2-core Stata network license expires 20 Aug 2022:<br>Serial number: 501609213901<br>Licensed to: www.carrotchou.blog                                                                                        |
|                                        | Combine datasets<br>Matrices, Mata langu<br>Matrices, ado langua<br>ICD codes<br>Other utilities | ⊧<br>age<br>¢<br>} | Merge two datasets<br>Form all pairwise combinations within groups<br>Append datasets<br>Form every pairwise combination of two datasets<br>d using "F:\Skill Developments\Stata Course\All Sessions\Level-1\Session-6\Dataset-1.xlsx" |

**Step-5:** Click on Append datasets and you can see the following screen and browse the second dataset and click on Ok button

| Append datasets on disk to current d | ataset                                 |             |        |
|--------------------------------------|----------------------------------------|-------------|--------|
| Filename of dataset on disk:         |                                        |             |        |
| 'elopments\Stata Course\All Session  | ns\Level-1\Sess on-6\ <mark>D</mark> a | taset-2.dta | Browse |
| Select an additional file            |                                        |             |        |
| List of files on disks:              |                                        |             |        |
|                                      |                                        |             |        |
|                                      |                                        |             |        |
| Options                              |                                        |             |        |
| Name of new variable to mark result  | s:                                     |             |        |
|                                      |                                        |             |        |
| Keep all variables from appending    | g dataset                              |             |        |
| ○ Variables to be kept from appendi  | ing dataset:                           |             |        |
|                                      |                                        |             | ~      |
| Do not copy value label definition   | is from dataset on disk                |             |        |
| Do not convinctes from dataset o     | n disk                                 |             |        |
| _ bo not copy notes norm dataset o   | II UISK                                |             |        |
|                                      |                                        |             |        |

#### Step-06: Results

| File       | Edie M  | our Data | Teels |                                  |              |                                         |                   |              |  |   |                               |                 |        |                                         |
|------------|---------|----------|-------|----------------------------------|--------------|-----------------------------------------|-------------------|--------------|--|---|-------------------------------|-----------------|--------|-----------------------------------------|
| The second |         |          |       |                                  |              |                                         |                   |              |  |   |                               |                 |        |                                         |
|            | i 🗸 📄 🗖 |          | BUT   | •                                |              |                                         |                   |              |  |   |                               |                 |        |                                         |
|            |         | sn[1]    |       | 1                                |              |                                         |                   |              |  |   |                               |                 |        |                                         |
|            | sn      | gender   | age   | casedefinition                   | inicialwei~t | ei~t currentwei~t siteofdisease outcome |                   |              |  |   | <ul> <li>Variables</li> </ul> |                 |        | ņ                                       |
| 16         | 16      | Female   | 25    | Clinically diagnosed case        | 45           | 45                                      | Extrapulmonary    | Unsuccessful |  |   | K Filter variables            | here            |        | _                                       |
| 17         | 17      | Female   | 67    | Clinically diagnosed case        | 45           | 45                                      | Pulmonary         | Successful   |  |   |                               | Itabat          | 17.000 |                                         |
| 18         | 18      | Male     | 48    | Clinically diagnosed case        | 49           | 49                                      | Extrapulmonary    | Successful   |  |   | V Name                        | C/N             | lype   |                                         |
| 19         | 19      | Male     | 65    | Clinically diagnosed case        | 40           | 40                                      | Pulmonary         | Unsuccessful |  |   | le sn<br>⊡ son                | S/IN<br>Condex  | byte   | 70                                      |
| 20         | 20      | Female   | 65    | Clinically diagnosed case        | 42           | 42                                      | Extrapulmonary    | Unsuccessful |  |   | iv gender                     | Gender          | stro   | 70                                      |
| 21         | 21      | Male     | 36    | Clinically diagnosed case        | 64           | 64                                      | Pulmonary         | Unsuccessful |  |   | ⊠ age                         | Age             | byte   | 76                                      |
| 22         | 22      | Male     | 4     | Clinically diagnosed case        | 17           | 17                                      | Extranulmonary    | Unsuccessful |  |   | Casedefinition                | Case definition | str32  | 76                                      |
| 22         | 22      | Camala   |       | Clinically diagnosed case        | 45           | 17                                      | Extrapulmonary    | Successful   |  | _ | Inicialweight                 | Inicial Weight  | byte   | ~~~~~~~~~~~~~~~~~~~~~~~~~~~~~~~~~~~~~~~ |
| 2.5        | 2.5     | Femble.  | 00    | clinically diagnosed case        | 47           | 40                                      | Exci opulationary | Juccessius   |  | _ | ✓ currentweight               | Current Weight  | byte   | %                                       |
| 24         | 24      | Fendle   | 25    | clinically diagnosed case        | 29           | 29                                      | Pulmonary         | Unsuccessful |  | _ | ✓ siteofdisease               | Site of Disease | str14  | %                                       |
| 25         | 25      | Mate     | 68    | Clinically diagnosed case        | 56           | 56                                      | Extrapulmonary    | Unsuccesstul |  | _ | ✓ outcome                     | Outcome         | str12  | %                                       |
| 26         | 26      | Male     | 57    | Clinically diagnosed case        | 50           | 50                                      | Extrapulmonary    | Unsuccessful |  |   |                               |                 |        |                                         |
| 27         | 27      | Male     | 55    | Clinically diagnosed case        | 60           | 60                                      | Extrapulmonary    | Unsuccessful |  |   | K<br>Mariahlan Casashi        |                 |        | ,                                       |
| 28         | 28      | Female   | 30    | Bacteriologically confirmed case | 44           | 44                                      | Extrapulmonary    | Successful   |  |   | variables shapshi             |                 |        |                                         |
| 29         | 29      | Female   | 14    | Clinically diagnosed case        | 46           | 46                                      | Extrapulmonary    | Successful   |  |   | Properties                    |                 |        | ц.                                      |
| 30         | 30      | Female   | 18    | Clinically diagnosed case        | 48           | 48                                      | Extrapulmonary    | Successful   |  |   | ▲ Variables                   |                 |        | ^                                       |
| 31         | 31      | Female   | 25    | Clinically diagnosed case        | 29           | 29                                      | Pulmonary         | Unsuccessful |  |   | Name                          |                 |        |                                         |
| 32         | 32      | Male     | 60    | Clinically diagnosed case        | 56           | 56                                      | Extrapulmonary    | Unsuccessful |  |   | Label                         |                 |        |                                         |
| 33         | 33      | Male     | 57    | Clinically diagnosed case        | 50           | 50                                      | Extrapulmonary    | Unsuccessful |  |   | Туре                          |                 |        |                                         |
| 34         | 34      | Male     | 55    | Clinically diagnosed case        | 68           | 68                                      | Extrapulmonary    | Unsuccessful |  |   | Format                        |                 |        |                                         |
| 35         | 35      | Female   | 30    | Bacteriologically confirmed case | 44           | 44                                      | Extrapulmonary    | Successful   |  |   | Value label                   |                 |        |                                         |
|            |         |          |       |                                  |              |                                         |                   |              |  |   | Notes                         |                 |        |                                         |
|            |         |          |       |                                  |              |                                         |                   |              |  |   | 4 Date                        |                 |        |                                         |

#### Stata Commands:

use "F:\Skill Developments\Stata Course\All Sessions\Level-1\Session-6\Dataset-1.dta" append using "F:\Skill Developments\Stata Course\All Sessions\Level-1\Session-6\Dataset-2.dta"

Merge

Merging two datasets require that both have at least one variable in common (either string or numeric). If string make sure the categories have the same spelling (i.e. country names, etc.). The common variables must have the same name.

Example: We want to add 30 BMI results for each of the patients in our first Dataset. So we need to keep the one unique ID in both datasets.

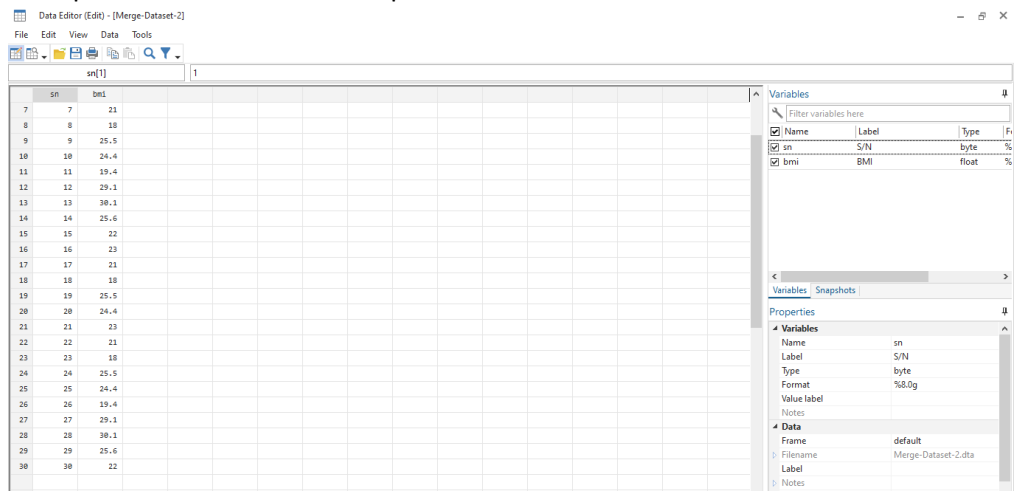

#### **Step-1:** Keep the Dataset-1 as it is. Prepare sencond dataset as:

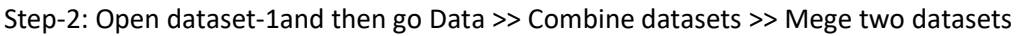

| 🔢 Stata/MP   | 16.0 - F:\Skill Development | s\Stata Course\All Sessions\Level-1\Session-6\Append-Dataset-1.dta                                                                                                    |                       | – 8 ×           |
|--------------|-----------------------------|----------------------------------------------------------------------------------------------------|-----------------------|-----------------|
| File Edit D  | ata Graphics Statistics     | User Window Help                                                                                                    |                       |                 |
| ビ 🗄 🖶        | Describe data               |                                                                                                    |                       |                 |
| History      | Data Editor                 | >,                                                                                                    | Variables             | тџ×             |
| S Filter cor | Create or change data       | · (R)                                                                                                    | Filter variables here |                 |
| # Comman     | Variables Manager           | // //                                                                                                    | Name                  | Label           |
| 1 use "E:\Sk | Frames Manager              | stics/Data Analysis StataCorp                                                                                                    | sn                    | S/N             |
|              | Data utilities              | luochenzhimu.com                                                                                                    | gender                | Gender          |
|              | Sort                        | - Parallel Edition College Station, Texas 77845 USA                                                                                                    | age                   | Age             |
|              | Combine datasets            | Merge two datasets     Merge two datasets                                                                                                    | casedefinition        | Case definition |
|              | Matrices, Mata language     | e Form all pairwise combinations within groups ×)                                                                                                    | inicialweight         | Inicial Weight  |
|              | Matrices ado Janguage       | Append datasets                                                                                                    | currentweight         | Current Weight  |
|              | ICD codes                   | g 2022:                                                                                                    | siteofdisease         | Site of Disease |
|              | ico codes                   | Licensed to: www.carrotchou.blog                                                                                                    | <u> </u>              | Outcome         |
|              | Other utilities             | China                                                                                                    |                       |                 |
|              | No                          | otes:<br>1. Unicode is supported; see help unicode advice.<br>2. More than 2 billion observations are allowed; see help obs advice.                                                     |                       |                 |
|              |                             | <ol> <li>Maximum number of variables is set to 5000; see help set_maxvar.</li> <li>set.iskill Developments\Stata Course\All Sessions\Level-3\Session-6\Append-Dataset-1.dta*</li> </ol> |                       |                 |

**Step-3:** Follow the below steps:

- Select One-one on key variables
- o Key variables as "sn"
- Browse the Dataset-2

| 😑 merge - Merge datasets                                            | -    |         | ×      |  |  |  |  |  |  |
|---------------------------------------------------------------------|------|---------|--------|--|--|--|--|--|--|
| Main Options Results                                                |      |         |        |  |  |  |  |  |  |
| Type of merge                                                       |      |         |        |  |  |  |  |  |  |
| One-to-one on key variables                                         |      |         |        |  |  |  |  |  |  |
| Many-to-one on key variables (unique key for data on disk)          |      |         |        |  |  |  |  |  |  |
| One-to-many on key variables (unique key for data in memory)        |      |         |        |  |  |  |  |  |  |
| O Many-to-many on key variables                                     |      |         |        |  |  |  |  |  |  |
| One-to-one by observation                                           |      |         |        |  |  |  |  |  |  |
|                                                                     |      |         |        |  |  |  |  |  |  |
| Key variables: (match variables)                                    |      |         | _      |  |  |  |  |  |  |
| sn                                                                  |      |         | $\sim$ |  |  |  |  |  |  |
| Filename of dataset on disk:                                        |      |         | -1     |  |  |  |  |  |  |
| F:\Skill Developments\Stata Course\All Sessions\Level-1\Session-6\M | erge | Browse. |        |  |  |  |  |  |  |
|                                                                     |      |         | -      |  |  |  |  |  |  |
|                                                                     |      |         |        |  |  |  |  |  |  |
|                                                                     |      |         |        |  |  |  |  |  |  |
|                                                                     |      |         |        |  |  |  |  |  |  |
|                                                                     |      |         |        |  |  |  |  |  |  |
| ? C D K Car                                                         | ncel | Sub     | mit    |  |  |  |  |  |  |

Click on the Ok button and you can see the following results

| Stata/MP 16.0 - F:\Skill Developm                                                                | nents\Stata Course\All Sessions\Level-1\Session-6\Append-Dataset-1.dta                                                                                                    |   |                                                                                                    | – 8 ×                                                                                                    |
|--------------------------------------------------------------------------------------------------|----------------------------------------------------------------------------------------------------|---|----------------------------------------------------------------------------------------------------|----------------------------------------------------------------------------------------------------|
| File Edit Data Graphics Stati                                                                    | istics User Window Help                                                                                                    |   |                                                                                                    |                                                                                                    |
| 🍯 🔛 🖨 🚇 👁 × 🖬 × 📓 ×                                                                              |                                                                                                    |   |                                                                                                    |                                                                                                    |
| History T A X                                                                                    | 979-696-4600 stata@stata.com<br>979-696-4601 (fax)                                                                                                    | ^ | Variables                                                                                                    | тů×                                                                                                    |
| Commands inter<br>Command Control of Control<br>use FXSUIDevelopments<br>merge th Sn using FXSUI | Single-user 2-core Stata network license expires 20 Aug 2022:<br>Serial number: 50(400213001<br>Licensed to: waw.carrotoku.blog<br>Olna<br>Notes:<br>1. Unicode is supported; see help unicode_motice.<br>2. Nore than 2 billion observations are allowed; see help ubs_motice.<br>3. Nationm number of variables is set to 5000; see help ubs_motice.<br>3. Nationm number of variables is set to 5000; see help ubs_motice.<br>4. use "F:\Skill Developments\Stata Course\All Sessions\Level-1\Session-6\Verge-Dataset-1.dta"<br>merge 1:1 a using "F:\Skill Developments\Stata Course\All Sessions\Level-1\Session-6\Verge-Dataset-2.dta"<br>Result <u># of obs.</u><br><u>networks 0 (secrema)</u> |   | Name<br>Name<br>sn<br>egender<br>egge<br>casedefinion<br>inicialweight<br>currentweight<br>siteofdiases<br>outcome<br>built<br>imerge | Label<br>S/N<br>Gender<br>Age<br>Case definition<br>Inicial Weight<br>Current Weight<br>Site of Disease<br>Outcome<br>BMI |
|                                                                                                  |                                                                                                    | ~ |                                                                                                    |                                                                                                    |
|                                                                                                  | Command                                                                                                    | 4 |                                                                                                    |                                                                                                    |

Step-04: results

| File     | Edit  | View Data | Tools  |                                  |              |              |                |              |      |
|----------|-------|-----------|--------|----------------------------------|--------------|--------------|----------------|--------------|------|
| <b>1</b> | 3 🗸 📑 | 🗄 🖨 🖣     | ĩ6 🔍 🍸 | -                                |              |              |                |              |      |
|          |       | sn[1]     |        | 1                                |              |              |                |              |      |
|          |       |           |        |                                  | 1            |              |                |              |      |
|          | sn    | gender    | age    | casedefinition                   | inicialwei~t | currentwei~t | siteofdisease  | outcome      | bmi  |
| 1        | 1     | 1 Female  | 32     | Clinically diagnosed case        | 58           | 58           | Extrapulmonary | Successful   | 19.4 |
| 2        | :     | 2 Female  | 19     | Clinically diagnosed case        | 40           | 40           | Pulmonary      | Unsuccessful | 29.1 |
| з        | :     | B Male    | 58     | Clinically diagnosed case        | 64           | 64           | Extrapulmonary | Successful   | 30.1 |
| 4        | 4     | 4 Female  | 28     | Clinically diagnosed case        | 25           | 25           | Extrapulmonary | Unsuccessful | 25.6 |
| 5        |       | 5 Male    | 23     | Clinically diagnosed case        | 45           | 45           | Extrapulmonary | Successful   | 22   |
| 6        |       | 5 Female  | 35     | Clinically diagnosed case        | 68           | 68           | Extrapulmonary | Successful   | 23   |
| 7        |       | 7 Male    | 70     | Clinically diagnosed case        | 50           | 50           | Pulmonary      | Unsuccessful | 21   |
| 8        | 1     | B Female  | 35     | Bacteriologically confirmed case | 65           | 65           | Extrapulmonary | Unsuccessful | 18   |
| 9        | 9     | 9 Male    | 17     | Clinically diagnosed case        | 46           | 46           | Extrapulmonary | Unsuccessful | 25.5 |
| 10       | 10    | 9 Female  | 26     | Clinically diagnosed case        | 53           | 53           | Extrapulmonary | Successful   | 24.4 |
| 11       | 1:    | 1 Female  | 27     | Clinically diagnosed case        | 44           | 44           | Pulmonary      | Successful   | 19.4 |
| 12       | 13    | 2 Female  | 16     | Clinically diagnosed case        | 54           | 54           | Extrapulmonary | Successful   | 29.1 |
| 13       | 1     | 3 Male    | 55     | Clinically diagnosed case        | 50           | 50           | Extrapulmonary | Unsuccessful | 30.1 |
| 14       | 14    | 4 Male    | 55     | Clinically diagnosed case        | 57           | 57           | Extrapulmonary | Unsuccessful | 25.6 |
| 15       | 1     | 5 Female  | 17     | Clinically diagnosed case        | 35           | 35           | Extrapulmonary | Unsuccessful | 22   |
| 16       | 10    | 5 Female  | 25     | Clinically diagnosed case        | 45           | 45           | Extrapulmonary | Unsuccessful | 23   |
| 17       | 17    | 7 Female  | 67     | Clinically diagnosed case        | 45           | 45           | Pulmonary      | Successful   | 21   |
| 18       | 1     | 3 Male    | 48     | Clinically diagnosed case        | 49           | 49           | Extrapulmonary | Successful   | 18   |
| 19       | 19    | 9 Male    | 65     | Clinically diagnosed case        | 40           | 40           | Pulmonary      | Unsuccessful | 25.5 |
| 20       | 20    | 9 Female  | 65     | Clinically diagnosed case        | 42           | 42           | Extrapulmonary | Unsuccessful | 24.4 |
| 21       | 2:    | 1 Male    | 36     | Clinically diagnosed case        | 64           | 64           | Pulmonary      | Unsuccessful | 23   |
| 22       | 23    | 2 Male    | 4      | Clinically diagnosed case        | 17           | 17           | Extrapulmonary | Unsuccessful | 21   |
| 23       | 2     | B Female  | 60     | Clinically diagnosed case        | 45           | 45           | Extrapulmonary | Successful   | 18   |
| 24       | 24    | 4 Female  | 25     | Clinically diagnosed case        | 29           | 29           | Pulmonary      | Unsuccessful | 25.5 |
| 25       | 25    | 5 Male    | 60     | Clinically diagnosed case        | 56           | 56           | Extrapulmonary | Unsuccessful | 24.4 |
| 26       | 20    | 5 Male    | 57     | Clinically diagnosed case        | 50           | 50           | Extrapulmonary | Unsuccessful | 19.4 |

### Lession-2: Variable groups - age

#### Example:

gen ageGroup = age recode ageGroup (0/17 = 0) (18/34 = 1) (35/51 = 2) (52/64 = 3) (65/140 = 4) label define ageGroup 0 "0-17 Years" 1 "18-34 Years" 2 "35-51 Years" 3 "52-64 Years" 4 ">= 65 Years" label values ageGroup ageGroup tab ageGroup

#### Lession-3: Statistical graph

- **Bar:** graph bar (mean) ageGroup
- **Column:** graph hbar ageGroup
- **Pie**: graph pie, over(gender)

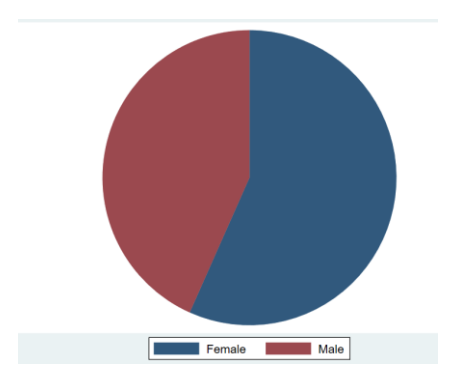

• Dot: graph dot (mean) age (mean) bmi

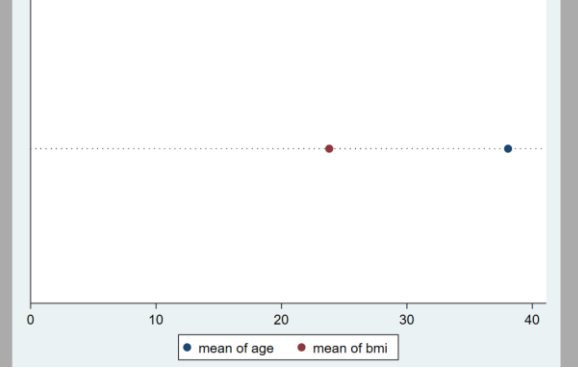

- Line: twoway (line age bmi), line bmi ageGroup
- Histogram: histogram age

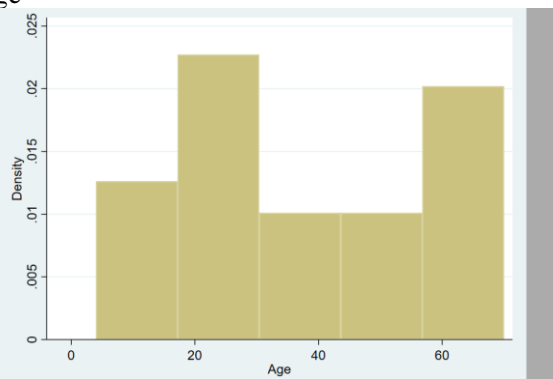

Next Session:

- Article writing style and Stata result input to your article
- Descriptive data analysis

## **Good Luck!**

If you need any support, don't heasitate to let me know.